Instructions for verifying your FSCJ ACCESS status

1) Log into your FSCJ Student portal and click the FSCJ ACCESS icon on your homepage.

| FSCJ treat land chinge<br>exclusions |                             | ~ Student                | <u>م</u> ۵         |                   |  |
|--------------------------------------|-----------------------------|--------------------------|--------------------|-------------------|--|
|                                      | <u>.</u>                    | 20                       | (                  |                   |  |
|                                      | 2 To Do's                   | 1010571                  |                    |                   |  |
|                                      | Academic Records            | Manage Classes and Books | Financial Aid      | Financial Account |  |
|                                      |                             | <u> </u>                 | 2                  | <b>a</b>          |  |
|                                      |                             |                          |                    | Payment Due       |  |
|                                      | Canvas                      | Announce                 | ments              | Useful Links      |  |
|                                      | CANVAS                      | FSCJ<br>Is Here          |                    |                   |  |
|                                      |                             | myGradPlan is Live!      | 4                  |                   |  |
| 1                                    | Password Security Questions | myGradPlan               | FSCJ ACCESS Status |                   |  |
|                                      |                             | myGradPlan               |                    |                   |  |
|                                      |                             |                          |                    |                   |  |

2) Next select your term. Click the magnifying glass to display the term and select "2228" (Fall 2022).

| Student Center     | FSCJ Access Status | ል 🗘               |
|--------------------|--------------------|-------------------|
| FSCJ ACCESS Status | Access Status      | New Window   Help |
|                    | Access status      |                   |
|                    | 2 Save             |                   |

3) Your courses will be displayed as shown below.

|    | 222  | 8 0                |           |           |         |                |                |                  |                 |                  |                 |             |                        |
|----|------|--------------------|-----------|-----------|---------|----------------|----------------|------------------|-----------------|------------------|-----------------|-------------|------------------------|
| :  |      |                    |           |           |         |                |                |                  |                 |                  |                 | Find 1 2 1  | First @ 1 of 1 @ 1 ost |
| 3  | Term | Academic<br>Career | Course ID | Class Nbr | Subject | Catalog<br>Nbr | Session Code   | Class<br>Section | ACCESS Opted In | ACCESS Opted Out | Deadline (Date) | Submit Date | Last Update Date/Time  |
| 22 | 228  | Credit             | 115536    | 1420      | OST     | 1581           | Seven Week - A | 1                |                 |                  | 09/06/2022      | 08/01/2022  |                        |

4) If you want your classes to remain in the FSCJ ACCESS program, you do not need to do anything. You can return to the Student Center. No further action is required.

| Student Center    |                                                                                                    |                |                    |           |           |         |                | FS             | CJ Acce          |  |
|-------------------|----------------------------------------------------------------------------------------------------|----------------|--------------------|-----------|-----------|---------|----------------|----------------|------------------|--|
| FSCJ ACCESS Statu | Access                                                                                                    | Status         |                    |           |           |         |                |                |                  |  |
|                   | FSCJ ACCESS Status                                                                                                    |                |                    |           |           |         |                |                |                  |  |
|                   | Em<br>*Term                                                                                                    | Empl ID 2228 Q |                    |           |           |         |                |                |                  |  |
|                   |                                                                                                    | Term           | Academic<br>Career | Course ID | Class Nbr | Subject | Catalog<br>Nbr | Session Code   | Class<br>Section |  |
|                   | 1                                                                                                    | 2228           | Credit             | 115536    | 1420      | OST     | 1581           | Seven Week - A | 1                |  |
|                   | NOTE: The check mark indicates the current ACCESS status for that particular class. If you update the FSCJ ACCESS status check box ensure you select Save at the bottom of the window. |                |                    |           |           |         |                |                |                  |  |